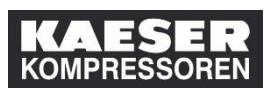

Als Vorgesetzter haben Sie in der **Kachel "Meine Mitarbeiter"** die Möglichkeit, Ihre Mitarbeiter auf bestimmte Trainingstermine zu registrieren oder die Registrierung zu widerrufen.

| Erklärung                                                                                                    | Screenshot                                                                                                    |
|----------------------------------------------------------------------------------------------------|----------------------------------------------------------------------------------------------------|
| (1) Klicken Sie auf<br>Registrierung für<br>Mitarbeiter<br>vornehmen/widerrufen                                                                                                    | Q Suchen     Schulungsplan: Katrin Albrecht     IE IE Softer. Dasum ( hvunst. * torr                                                                                                    |
| Wählen Sie hier aus, ob<br>Sie Mitarbeiter<br>registrieren oder die<br>Registrierung für<br>Mitarbeiter widerrufen<br>wollen.<br>Im Folgenden wird<br>gezeigt, wie Mitarbeiter<br>registriert werden. Das<br>Widerrufen ist analog.<br>(2) Klicken Sie auf<br><b>Mitarbeiter</b><br><b>registrieren</b> . | Registrierung für Mitarbeiter vornehmen/widerrufen         Wählen Sie die Aktion aus, die Sie ausführen möchten.:         ▲* Mitarbeiter registrieren<br>Mitarbeiter für einen Veranstaltungstermin<br>registrieren.         ▲* Registrierung für Mitarbeiter<br>widerrufen<br>Registrierung von Mitarbeitern für einen<br>Veranstaltungstermin widerrufen. |
| (3) Klicken Sie auf<br>Veranstaltungstermin<br>hinzufügen.                                                                                                    | Zurück Mitarbeiter für Veranstaltungstermin registrieren Registrierungsdetails eingeben *Erfordenlich Veranstaltungstermin Kein Veranstaltungstermin ausgewählt                                                                                                    |

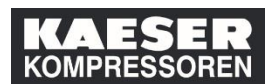

| Erklärung                                                                                                    | Screenshot                                                                                                    |                       |
|----------------------------------------------------------------------------------------------------|----------------------------------------------------------------------------------------------------|-----------------------|
| Wählen Sie hier einen<br>passenden Termin aus.<br>Achtung! Hier werden<br>nur Trainings angezeigt,<br>zu denen es bereits<br>Termine gibt.<br>(4) Klicken Sie auf<br>Wählen. | Gewünschle Kurso aus Kälalog auswählon         Suchen         Suchen         Sinche und Wahrung         IT8         Kurse         Mit Kursleiter       MRZ       Brandschutz       MI         Verfeinern nach       Z20       Brandschutz       MI         Marz       2019       >       C       22.03.2019 11:00 - C       C         Mo       Di Mil Do       Fr       5e       So       Ø       DE, Coburg, Halle 6 - Raum 102       1         Diete teefficie/cere       1       Diete teefficie/cere       1       Diete teefficie/cere | alevanz v             |
| (5) Klicken Sie auf<br><b>Mitarbeiter hinzufügen</b> .                                                                                                    | - Zurück Mitarbeiter für Veranstaltungstermin registrieren Registrierungsdetails eingeben     Endodenich     Veranstaltungstermin: Brandschutz ③ Veranstaltungstermin andern Anfangsdatumi-uhrzeit: 22 03 2019 11:00 Europa/Berlin Einrichtung/Standort: DE, Coburg, Halle 6 - Raum 102 Verfugbare Platze: 39 von 40 eingeschrieben, 0 auf der Varteilste     Mitarbeiter     Mitarbeiter     Keine Mitarbeiter ausgewählt                                                                                                    | hutz<br>rzufügen      |
| (6) Wählen Sie einen oder<br>mehrere Mitarbeiter aus.                                                                                                    | Mitarbeiter Region          Mitarbeiter       Region         Mitarbeiter       Region                                                                                                    | er auswä<br>Stellenco |

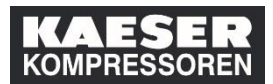

| Erklärung                                           | Screenshot                                                                                                    |
|-----------------------------------------------------|----------------------------------------------------------------------------------------------------|
| (7) Klicken Sie auf<br><b>Hinzufügen</b> .          | Mitarbeiter       Region       Stellencode       Betreuer       Organisation         Q Mitarbeiter       Q Region       Q Stellencode       Q Indirekte Mitarbeiter       Q Stellencode         Q Mitarbeiter       Q Region       Q Stellencode       Q Indirekte Mitarbeiter       Q Stellencode         Q Mitarbeiter       Q Region       Q Stellencode       Q Indirekte Mitarbeiter       Q Suborganisation         Q Indirekte Mitarbeiter       Q Stellencode       Indirekte Mitarbeiter       Q Suborganisation         Q Indirekte Mitarbeiter       Indirekte Mitarbeiter       Q Suborganisation       Indirekte Mitarbeiter         Mitarbeiter ausgewählt 1       Indirekte Mitarbeiter       Indirekte Mitarbeiter       Indirekte Mitarbeiter |
| (8) Klicken Sie auf<br><b>Weiter</b> .              | Zurück Mitarbeiter für Veranstaltungstermin registrieren      Registrierungsdetails eingeben     *Erioronich      Veranstaltungstermin: Brandschutz      Veranstaltungstermin andern      Anfangsdatum/uhrzeit: 22.03.2019 11:00 Europa/Berlin     Beschreibung: Keine Beschreibung      Einrichtung/Standort: DE, Coburg, Halle 6 - Raum 102      Verfugbare Pistze: 39 von 40 eingeschrieben, 0 auf der      Varteilste      Mitarbeiter + Hinzufügen      Mame *Registnierungsstatus Zahlungsmethode Konto Kommentare Entlemen      Addwe Einschreibung (Eing)      @ ×      Mitarbeiter 9                                                                                                    |
| (9) Klicken Sie auf<br>Mitarbeiter<br>registrieren. |                                                                                                    |
|                                                     | Erfolgreich registriert<br>Erfolgreich registriert<br>Alle Registrierungen für diesen Veranstaltungstermin waren erfolgreich.<br>Registnerung für weltere Mitarbeiter vornehmen oder widerrufen<br>Schließen                                                                                                    |